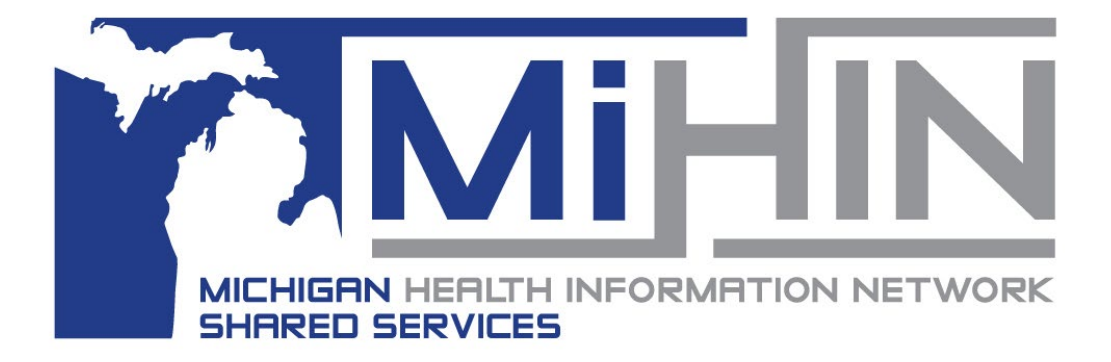

# Social Determinants of Health Reporting Module User Guide

Version 5 Effective Date: October 11, 2022

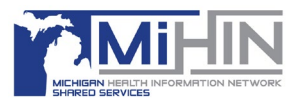

#### Contents

| Introduction                             | . 1 |
|------------------------------------------|-----|
| Navigating to the SDOH Reporting Module  | . 1 |
| Work with the MIGateway Reporting Module | . 2 |
| Generating the Patient Needs Report      | . 3 |
| SDOH Practice Screening Report           | . 7 |
| Exporting Reporting Data                 | . 9 |
| Log Out                                  | 10  |

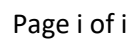

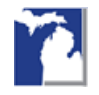

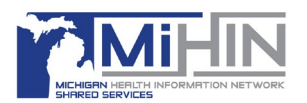

#### Introduction

Welcome to the MIGateway<sup>®</sup> user guide for the Social Determinants of Health Screenings (SDOH) Reporting Module!

This guide is written following a user's working session. If you have any questions or comments pertaining to this user guide or the use of MIGateway itself, please contact <u>help@mihin.org</u>.

#### Navigating to the SDOH Reporting Module

After logging in, the Home Page will display. Select the **Administrative** tab and then choose the **SDOH Reporting** option.

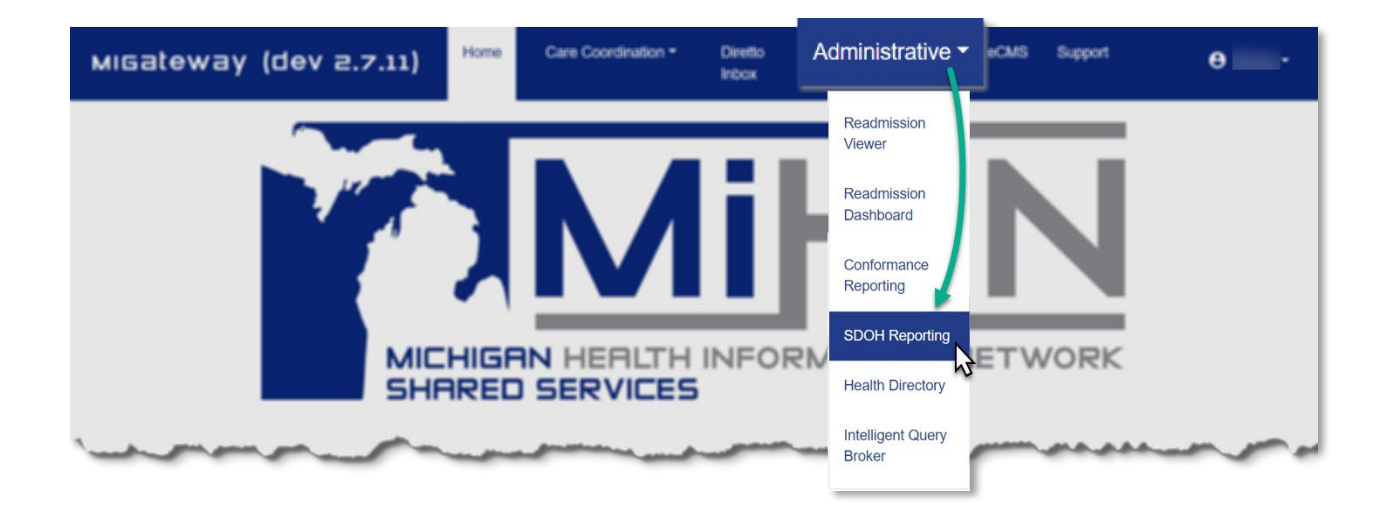

SDOH Reporting Module User Guide

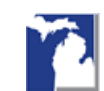

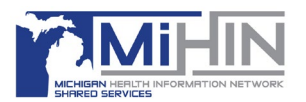

#### Work with the MIGateway Reporting Module

After selecting **SDOH Reporting**, you will be directed to the **SDOH Reporting Landing Page**. This will provide the option to open a **Patient Needs Report** or an **SDOH Practice Screening Report**.

|                         |                                 | - 11                 |        |                            |                 |                             |                            |         |        |                        |                              |                                                         |              |               |
|-------------------------|---------------------------------|----------------------|--------|----------------------------|-----------------|-----------------------------|----------------------------|---------|--------|------------------------|------------------------------|---------------------------------------------------------|--------------|---------------|
|                         |                                 |                      |        |                            |                 |                             | SDC<br>Please select f     | DH F    |        | Orts                   |                              |                                                         |              |               |
|                         |                                 |                      |        | Pa                         | tient Nee       | eds Report                  |                            |         |        | S                      | DOH Practice S               | creening Report                                         |              | I             |
| eds by Demogra          | phic Report                     |                      |        |                            |                 |                             |                            | ×       | SDO    | H Practice Scre        | ening Report                 |                                                         | •            |               |
|                         |                                 |                      |        |                            |                 |                             |                            |         |        |                        |                              |                                                         |              |               |
|                         |                                 |                      |        |                            |                 |                             |                            | - 1     | ~      | × 5                    |                              |                                                         |              |               |
| Jols                    |                                 |                      |        |                            |                 |                             |                            | ^       | V      | SDoH Screening Resp    | onses Drilldown Sheet 2      |                                                         |              |               |
| n Date of Screening     |                                 | To Date of Screening |        |                            | Periodicity     |                             |                            |         | Filter | Controls               |                              |                                                         |              |               |
| 021/10/01 00:00:00      |                                 | 2021/12/14 00        | 00:00  |                            | Weekly          |                             |                            | ~       |        |                        |                              |                                                         |              |               |
|                         |                                 |                      |        |                            |                 |                             |                            |         |        | Screening Date (Start) |                              | Screening Date (Drd)                                    | Practice     | Screening Org |
| Dimension               | Second Dimension                | Third Dimension      |        | Fourth Dimension           | Fifth Dimension | n                           | Measure                    |         |        | 2021/08/01 00:00       | :00                          | 2021/11/30 25:59:59                                     | AL           | ✓ AI          |
| pe .                    | ✓ County                        | ✓ Zip Code           | ~      | Gender V                   | Organizatio     | n (Screening) 🗸 🗸           | Patients w/ Positive Needs | ~       |        | 1                      |                              |                                                         |              |               |
|                         |                                 |                      |        |                            |                 |                             |                            | - L     |        | Social Determinants    | of Health (SDoH) Screening R | tesponses by Date, Practice, and Screening Organization |              | × .           |
| Alamata                 | de suible Descenation Colorised | Dimensions           |        |                            |                 | Dationic of Decision        | Danals by Manual Taked     | 11.6    | -      | Screening Date         | Practice                     | Screening Organization                                  | Answer Count | ¥~            |
| IDENTS WY POSIDIVE NEED | us with Respect to selected     | Dimensions           |        |                            |                 | 2021.10.01.2021.42.04       | riveeds by Need, Totat     | 1.1     |        | 🗆 Aug 1, 2021          | Lansing PD                   | Scranton Screening Practice                             | 34           | ¥ .           |
| Age                     | County                          | Zip Code             | Gender | Organization (Screening)   | Petienta w.     |                             |                            |         |        |                        | Providers                    | Scranton Screening Practice                             | 2            | -             |
| 0.21                    | LIVINGSTON                      | 48169                | □ M    | Scranton Screening Prac    |                 | Food insecutity -           | - Viller                   |         |        | E Aug 23, 2021         | MHIN                         | MHIN                                                    | 15           |               |
|                         |                                 |                      |        | Smith Screening Practice   |                 | Depression                  |                            |         |        | E Aug 24, 2021         | MININ                        | MHIN                                                    | 15           |               |
| 44                      | I nut                           | 19259                | M      | Shiawassee Health System   |                 | interpretation and a second |                            |         |        | Aug 25, 2021           | 🗇 IPN                        | Scranton Screening Practice                             | 3            |               |
|                         |                                 | ⊟ 19260              | ⊡ M    | Shiawassee Health System   |                 | 27430                       | Green                      | 1 I II. |        |                        | Providers                    | Scranton Screening Practice                             | 4            |               |
|                         |                                 | 19261                | ⊟ M    | Shiawassee Health System   |                 | Tarily.                     |                            |         |        | Aug 10, 2021           | IPN I                        | IPN Screening Practice                                  | 15           |               |
|                         |                                 | 19263                | O M    | Shievassee Health System   |                 |                             | 955                        | 111     |        | Sep 1, 2021            | - IPN                        | Scranton Screening Practice                             | 2            |               |
|                         |                                 | 19264                | - M    | Shiawassee Health System   |                 | trol                        |                            | - II.   |        |                        | MININ                        | Scranton Screening Practice                             | 13           |               |
|                         |                                 | 19265                | 🗆 M    | Shiawassee Health System   |                 |                             |                            |         |        | ⊟ Sep 7, 2021          | MIHIN                        | MHIN                                                    | 15           |               |
|                         |                                 | 19267                | ⊡ M    | Shiawassee Health System   |                 |                             |                            |         |        | ⊟ Sep 15, 2021         | - IPN                        | Scranton Screening Practice                             | 4            |               |
|                         |                                 | 19268                | 🗆 M    | Shiawassee Health System   |                 | iducational st.,            | Safey                      |         |        | Oct 1, 2021            | Surryside                    | Scranton Screening Practice                             | 1            |               |
|                         |                                 | 19269                | 🗆 M    | Shiawassee Health System   |                 | ,                           | silety                     |         |        |                        |                              | Smith Screening Practice                                | 1            |               |
|                         |                                 | 0 10771              | 0.4    | Chineses an Murdth Contare |                 |                             |                            |         |        | Oct 15, 2021           | ⊡ IPN                        | Scranton Screening Practice                             | 1            |               |
|                         |                                 |                      |        |                            |                 |                             |                            |         |        | Nev 19, 2021           | Dwight Schute                | Scranton Screening Practice                             | 15           |               |

SDOH Reporting Module User Guide

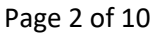

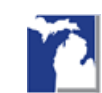

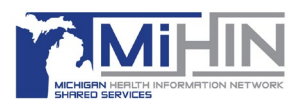

#### Generating the Patient Needs Report

When generating the report, the measure type will be shown as the title. For example, in the figure below, *Patients w/ Positive needs with Respect to Selected Dimension* is displayed as the title, followed by the list of dimensions and a visualization of the data, including the number of items returned by the search. Notice that the **Controls** are shown in the top half of the image, while the data will display in the bottom half.

| ~  | 5                                                                               |          |                                                       |                                                                                                    |                                                                                                    |                                                                    |                                                                                                    |                         |                                                                                                    |                 |                                                  |            |
|----|---------------------------------------------------------------------------------|----------|-------------------------------------------------------|----------------------------------------------------------------------------------------------------|----------------------------------------------------------------------------------------------------|--------------------------------------------------------------------|----------------------------------------------------------------------------------------------------|-------------------------|----------------------------------------------------------------------------------------------------|-----------------|--------------------------------------------------|------------|
|    | Controls                                                                        |          |                                                       |                                                                                                    |                                                                                                    |                                                                    |                                                                                                    |                         |                                                                                                    |                 |                                                  |            |
|    | From Date of Screening                                                          |          |                                                       |                                                                                                    | To Date of Screening                                                                                                  |                                                                    |                                                                                                    | Periodicity             |                                                                                                    |                 |                                                  |            |
|    | 2021/10/01 00:00:00                                                             |          |                                                       |                                                                                                    | 2021/12/14 00:                                                                                                    | :00:00                                                             |                                                                                                    | Weekly                  |                                                                                                    |                 |                                                  |            |
|    | First Dimension                                                                 |          | Serond Dimension                                      |                                                                                                    | Third Dimension                                                                                                    | En                                                                 | urth Dimension                                                                                                    | Fifth Dimen             | sion                                                                                                    | Maasura         |                                                  |            |
| ls | Age                                                                             | ~        | County                                                | ~                                                                                                    | Zin Code                                                                                                    |                                                                    | ender 🗸                                                                                                    | Ornanizat               | tion (Screening)                                                                                                    | Patients w/ Po  | sitive Needs                                     |            |
|    | Patients w/ Positive N                                                          | eeds wit | h Respect to Selected                                 | Dimensions                                                                                                    | 5                                                                                                    |                                                                    |                                                                                                    |                         | Patients w/ Positive                                                                                                    | e Needs by Need | l. Total                                         |            |
|    | Patients w/ Positive No                                                         | eeds wit | h Respect to Selected                                 | d Dimensions                                                                                                    | 5                                                                                                    |                                                                    |                                                                                                    |                         | Patients w/ Positive                                                                                                    | e Needs by Need | l, Total                                         |            |
|    | Patients w/ Positive No<br>2021-10-01 - 2021-12-14<br>Age                       | eeds wit | h Respect to Selected                                 | l Dimensions<br>zig                                                                                                | 5<br>p Code                                                                                                    | Gender                                                             | Organization (Screening)                                                                                                    | Patients w              | Patients w/ Positive                                                                                                    | e Needs by Need | l, Total                                         |            |
|    | Patients w/ Positive Ne<br>2021-10-01 - 2021-12-14<br>Age<br>21                 | eeds wit | h Respect to Selected<br>County                       | d Dimensions<br>Zig                                                                                                | 5<br>p Code<br>48169                                                                                                  | Gender                                                             | Organization (Screening)<br>Scranton Screening Prac                                                                                                    | Patients w              | Patients w/ Positive<br>2021-10-01 - 2021-12-14<br>Food insecurity                                                                                                    | e Needs by Need | d, Total                                         |            |
|    | Patients w/ Positive Nr<br>2021-10-01 - 2021-12-14<br>Age<br>21                 | eeds wit | h Respect to Selected<br>County                       | d Dimensions<br>zip                                                                                                | 5<br>p Code<br>48169                                                                                                  | Gender<br>🖂 M                                                      | Organization (Screening)<br>Scranton Screening Prac<br>Smith Screening Practice                                                                                                    | Patients w <sub>2</sub> | Patients w/ Positive<br>2021-10-01 - 2021-12-14<br>Peoplession                                                                                                    | e Needs by Need | d, Total<br>utilities                            |            |
|    | Patients w/ Positive No<br>2021-10-01 - 2021-12-14<br>Age<br>21<br>44           | eeds wit | h Respect to Selected<br>County<br>Cluvingston        | l Dimensions<br>Zip<br>                                                                                            | 5<br>o Code<br>48169<br>19259                                                                                         | Gender<br>M<br>M                                                   | Organization (Screening)<br>Scranton Screening Prac<br>Smith Screening Practice<br>Shiawassee Health System                                                                                                    | Patients w,             | Patients w/ Positive<br>2021-10-01 - 2021-12-14<br>Peod insecurity<br>Depression<br>Transportatio.<br>Stress                                                                                                    | e Needs by Need | d, Total<br>Jtilities                            | ral        |
|    | Patients w/ Positive No<br>2021-10-01 - 2021-12-14<br>Age<br>21<br>21<br>44     | eeds wit | h Respect to Selected<br>County<br>CUNINGSTON<br>null | l Dimensions<br>zig<br>::<br>:<br>:<br>:                                                                           | 5<br>0 Code<br>48169<br>19259<br>19260                                                                                | Gender<br>M<br>M<br>M                                              | Organization (Screening) Scranton Screening Prac Smith Screening Practice Shiawassee Health System                                                                                                    | Patients w,             | Patients w/ Positivi<br>2021-10-01 - 2021-12-14<br>Food insecurity<br>Depression<br>Transportati<br>Stress<br>Family                                                                                                    | e Needs by Need | d, Total<br>Julities<br>Genera                   | ral        |
|    | Patients w/ Positive Na<br>2021-10-01 - 2021-112-14<br>Age<br>21<br>- 44        | eeds wit | h Respect to Selected<br>County<br>LIVINGSTON         | d Dimensions<br>ziţ<br>:<br>:<br>:<br>:<br>:<br>:                                                                  | 5<br>5<br>6 Code<br>48169<br>19259<br>19260<br>19261                                                                  | Gender<br>M<br>M<br>M<br>M                                         | Organization (Screening)<br>Scranton Screening Prac<br>Smith Screening Praclice<br>Shiawassee Health System<br>Shiawassee Health System                                                                                                    | Patients w,             | Patients w/ Positiv<br>2021-10-01 - 2021-12-14<br>Food insecurity<br>Depression<br>Transportati<br>Stress<br>Family                                                                                                    | e Needs by Need | d, Total<br>Jtilities<br>Genera                  | ral        |
|    | Patients w/ Positive Na<br>2021-10-01 - 2021-12-14<br>Age<br>21<br>- 21<br>- 44 | eeds wit | h Respect to Selected<br>County<br>LIVINGSTON         | d Dimensions<br>Zif<br>                                                                                            | 5<br>5<br>5<br>5<br>6<br>6<br>6<br>7<br>7<br>7<br>7<br>7<br>7<br>7<br>7<br>7<br>7<br>7<br>7<br>7                      | Gender<br>                                                         | Organization (Screening)<br>Scranton Screening Prac<br>Smith Screening Protice<br>Shiavassee Health System<br>Shiavassee Health System<br>Shiavassee Health System                                                                                                    | Patients w,             | Patients w/ Positiv<br>2021-10-01-2021-12-14<br>Food insecurity —<br>Depression<br>Stress<br>Family.                                                                                                    | e Needs by Need | d, Total<br>Jeilties                             | ral        |
|    | Patients w/ Positive N<br>2021-10-01 - 2021-12-14<br>Age<br>21<br>44            | eeds wit | h Respect to Selected<br>County<br>LIVINGSTON         | d Dimensions<br>zij                                                                                                | 5<br>0 Code<br>48169<br>19259<br>19260<br>19261<br>19263<br>19264                                                     | Gender<br>M<br>M<br>M<br>M<br>M<br>M<br>M                          | Organization (Screening)<br>Scanton Screening Prac<br>Smith Screening Practice<br>Shiavassee Health System<br>Shiavassee Health System<br>Shiavassee Health System<br>Shiavassee Health System                                                                               | Patients w,             | Patients w/ Positiv<br>2021-16-01 - 2021-12-14<br>Food Insecurity<br>Depresion<br>Transportat.<br>Stee<br>Family.<br>EmpL.                                                                                                    | e Needs by Need | d, Total<br>JEIIties<br>Genera                   | ral        |
|    | Patients w/ Positive NI<br>2021-10-01 - 2021-12-34<br>Age<br>21<br>- 44         | eeds wit | h Respect to Selected<br>County<br>LUVINGSTON         | d Dimensions<br>zij                                                                                                | 5<br>5<br>5<br>48169<br>19259<br>19260<br>19263<br>19264<br>19265<br>19264<br>19265<br>19264                          | Gender<br>M<br>M<br>M<br>M<br>M<br>M<br>M<br>M                     | Organization (Screening)<br>Scrantus Screening Prac<br>Smith Screening Practice<br>Shiawasae Health System<br>Shiawasae Health System<br>Shiawasae Health System<br>Shiawasae Health System<br>Shiawasae Health System                                                       | Patients w,             | Patients w/ Positiv<br>2021-10-2021-12-14<br>Peor Insecutiv<br>Depression<br>Pression<br>France<br>Family<br>Empl.                                                                                                    | e Needs by Need | d, Total                                         | ral<br>Ior |
|    | Patients w/ Positive Ni<br>2021-10-01 - 2021-12-34<br>Age<br>2 21<br>- 44       | eeds wit | h Respect to Selected<br>County<br>LIVINGSTON         | d Dimensions<br>zig<br>:<br>:<br>:<br>:<br>:<br>:<br>:<br>:<br>:<br>:<br>:<br>:<br>:<br>:<br>:<br>:<br>:<br>:<br>: | 5<br>Code<br>48169<br>19259<br>19260<br>19261<br>19263<br>19264<br>19265<br>19265<br>19265<br>19265                   | Gender<br>M<br>M<br>M<br>M<br>M<br>M<br>M<br>M<br>M<br>M           | Organization (Screening)<br>Scranton Screening Pract<br>Smith Screening Pract<br>Shiawasse Health System<br>Shiawasse Health System<br>Shiawasse Health System<br>Shiawasse Health System<br>Shiawasse Health System<br>Shiawasse Health System                              | Patients w,             | Patients w/ Positive<br>2021-10-01 - 2021-12-14<br>Poor issecurity —<br>Depression —<br>Transportain<br>Stems —<br>Family                                                                                                    | e Needs by Need | d, Total                                         | ral<br>Ior |
|    | Patients w/ Positive Nr.<br>2021-10-01-2021-12-14<br>Age<br>21<br>21<br>44      | eeds wit | h Respect to Selected<br>County<br>UVINGSTON          | d Dimensions                                                                                                    | 5<br>Code<br>48169<br>19259<br>19260<br>19263<br>19263<br>19263<br>19265<br>19265<br>19265<br>19265<br>19265<br>19267 | Gender<br>M<br>M<br>M<br>M<br>M<br>M<br>M<br>M<br>M<br>M<br>M<br>M | Organization (Screening)<br>Scranton Screening Prac<br>Smith Screening Practice<br>Shiawasse Health System<br>Shiawasse Health System<br>Shiawasse Health System<br>Shiawasse Health System<br>Shiawasse Health System<br>Shiawasse Health System<br>Shiawasse Health System | Patients w,             | Patients w/ Positiv<br>2021-061-3201-05-4<br>Tangerston<br>Tangerston<br>Sens<br>Tanger<br>Tanger | e Needs by Need | d, Total<br>JEIIties<br>Genera<br>Poor<br>Safety | ral<br>>or |

The example report filters information based on various date and dimension **Controls**. The date range was set using the **From Date of Screening** and **To Date of Screening** boxes by either entering a date in **YYYY/MM/DD** format or clicking in the box to use the calendar tool.

The time period was set by clicking the **Periodicity** arrow to choose how the data will report i.e., Weekly, Monthly, etc.

| Periodicity  |   |
|--------------|---|
| Weekly       | ~ |
| Search value | ۹ |
| Daily        |   |
| Monthly      |   |
| Quarterly    |   |
| Weekly       |   |
| Yearly       |   |

SDOH Reporting Module User Guide

Page 3 of 10

Revision: v5 Effective Date: 10/11/2022

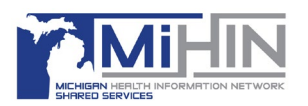

The Dimension box arrows are used for filtering the data. In the example report above, the date range

and period are set. Then the **First Dimension** groups the data by **Age**, the **Second Dimension** groups by **County** within Age, the **Third Dimension** groups by Zip Code within Age and County, the **Fourth Dimension** groups by **Gender** within Age, County, and Zip Code, and the **Fifth Dimension** groups the data by **Organization** within Age, County, Zip Code, and Gender. Dimensions can be selected in any order, but usually should be from most generic to most specific from left to right.

| 1 | Measure                                      | :      |
|---|----------------------------------------------|--------|
|   | Patients w/ Positive Needs                   | $\sim$ |
| _ | Search value                                 | ۹      |
| e | Patients w/ Positive Needs<br>Positive Needs |        |

The **Measure** arrow was used to select different types of measurements, for example, **Patients w/Positive Needs**.

| First Dimension          |     |
|--------------------------|-----|
| -                        |     |
|                          | ٩   |
| Age                      |     |
| City                     | :t  |
| County                   |     |
| Domain                   |     |
| Ethnicity                | - 1 |
| Gender                   |     |
| Organization (Provider)  |     |
| Organization (Screening) | - 1 |
| Period                   |     |
| Race                     |     |

**Note:** If there is no data to report, the No data message will display. Reset either your dates, periodicity, dimensions, or measures and run the report again.

|          | Needs Repor        | t |                  |                 |                                     |   |                  |   |              |              |                                        |   |
|----------|--------------------|---|------------------|-----------------|-------------------------------------|---|------------------|---|--------------|--------------|----------------------------------------|---|
| ~        | C                  |   |                  |                 |                                     |   |                  |   |              |              |                                        |   |
| V<br>The | Controls           |   |                  |                 | To Date of Screening                |   |                  |   | Bacicela Ibr |              |                                        | , |
|          | 2021/12/01 00:00:0 | 0 |                  |                 | 2021/12/14 00:00:00                 |   |                  |   | Weekly       |              |                                        | ~ |
|          | Rigt Dimonsion     |   | Second Dimension |                 | Third Elencruion                    |   | Fourth Dimonsion |   | Rifth Dimens | (on          | Mozare                                 |   |
|          |                    | ~ |                  | ~               |                                     | ~ |                  | ~ |              | ~            | Patients w/ Positive Needs             | ~ |
|          |                    |   |                  |                 |                                     |   |                  |   |              |              |                                        |   |
|          |                    |   |                  | N               | o data                              |   |                  |   |              |              | No data                                |   |
|          |                    |   | -                | N<br>wre was no | O data<br>data found for the visual |   |                  |   |              | There was no | No data<br>o data found for the visual | ) |

SDOH Reporting Module User Guide

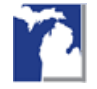

Revision: v5 Effective Date: 10/11/2022

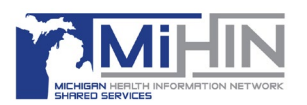

The visualizations are useful for discussing positive needs while highlighting what some of those needs might be for the patient. Hover your mouse over elements within the visualizations to see additional information, such as percentage, number of patients, or label.

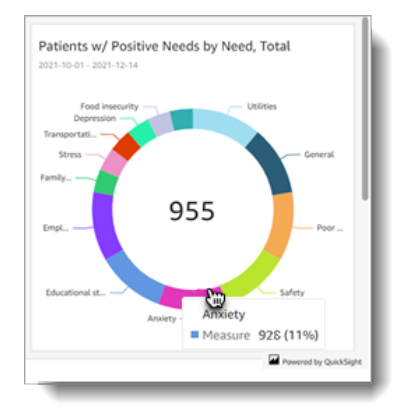

The location visualization shows the counties where patients with positive needs are located, based on the controls set by the user. This would be helpful for users to

The measures visualization shows the number of patients and their needs within the controls set by the user.

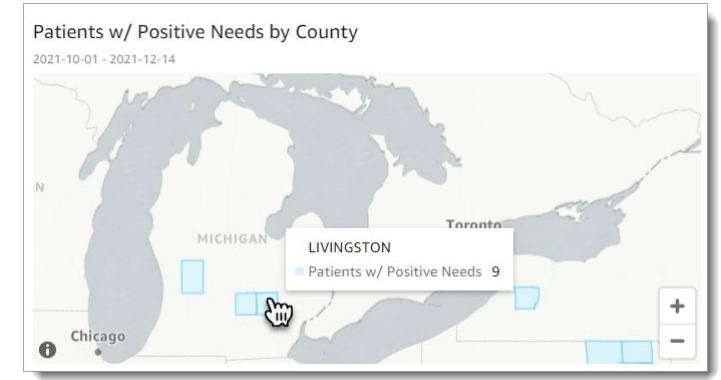

quickly identify where their patients with positive needs are located in the United States.

The periodicity visualization shows different needs that patients have on a weekly basis based on the period set by the controls.

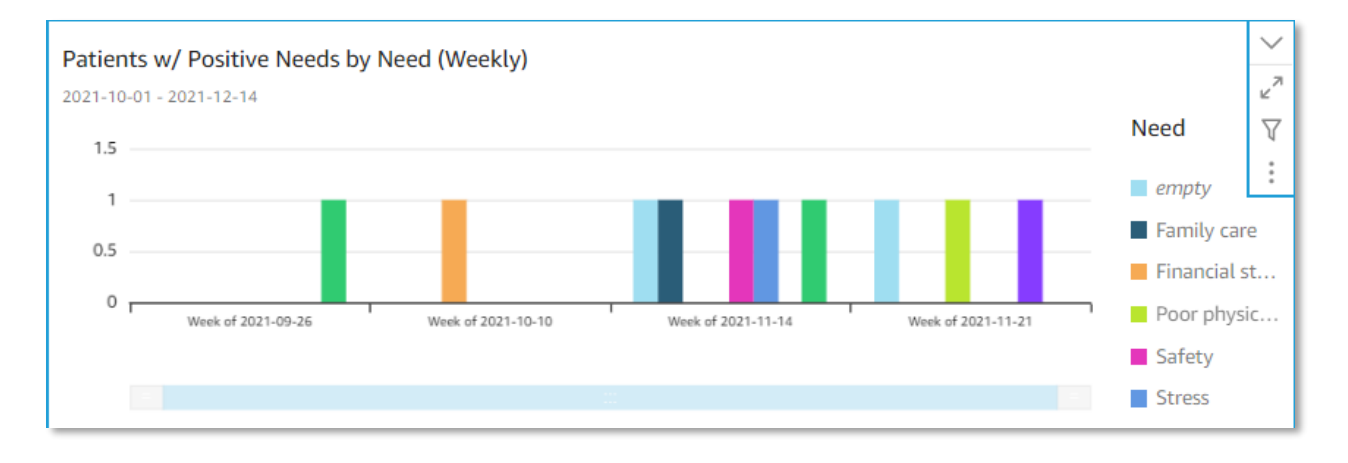

SDOH Reporting Module User Guide

right Michigan He

Page 5 of 10

Effective Date: 10/11/2022

Revision: v5

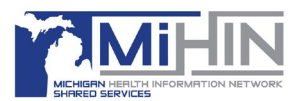

The Quick Insights visualization summarizes the data by the greatest number of *Patients w/ Positive Needs* as defined by the dimensions.

#### Quick Insights

The groups with the greatest number of Patients w/ Positive Needs with respect to the selected dimensions Age, County, Zip Code, Gender, Organization (Screening) for the selected range of screening dates are found to be:

- 51, LACKAWANNA, 18503, M, Scranton Screening Practice with 7
- 64, LACKAWANNA, 18503, F, Scranton Screening Practice with 7
- 50, LIVINGSTON, 48169, M, Scranton Screening Practice with 3

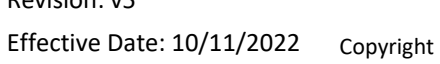

Revision: v5

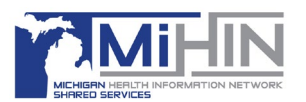

#### SDOH Practice Screening Report

When generating the *SDOH Screening Responses Drilldown* report, information is filtered based on the Screening Start and End Date and the Screening Organization and then displayed by the number of screening responses. Notice that the **Controls** are shown in the top half of the image, while the data will display in the bottom half. Below is an example of how a report might display.

| DON              | Practice Scre                                                                                                    | ening Report                                                                                                    |                                                                                                    |                                                               |                     |
|------------------|----------------------------------------------------------------------------------------------------|----------------------------------------------------------------------------------------------------|----------------------------------------------------------------------------------------------------|---------------------------------------------------------------|---------------------|
| ~ ~              | C                                                                                                    |                                                                                                    |                                                                                                    |                                                               |                     |
| 7                | SDoH Screening Resp                                                                                                    | onses Drilldown Sheet 2                                                                                                    |                                                                                                    |                                                               |                     |
| Filter<br>ntrols | Controls                                                                                                    |                                                                                                    |                                                                                                    |                                                               |                     |
|                  | Screening Date (Start)                                                                                                    |                                                                                                    | Screening Date (End)                                                                                                    | Practice                                                      | Screening Organizat |
| Т                | 2021/08/01 00:00:                                                                                                    | 00                                                                                                    | 2021/11/30 23:59:59                                                                                                    | All                                                           |                     |
| ata              | - Aug 1, 2021                                                                                                    | Lansing PO     Providers     Misum                                                                                         | Scranton Screening Practice Scranton Screening Practice MiHIN                                                                                                    | 2                                                             | <u>:</u>            |
|                  | <ul> <li>Aug 25, 2021</li> <li>Aug 24, 2021</li> <li>Aug 25, 2021</li> </ul>                                                                                                    | MiHIN     IPN     Provider                                                                                                 | MiHIN<br>Scranton Screening Practice                                                                                                    | 15                                                            |                     |
|                  | Aug 24, 2021                                                                                                    | MiHIN MiHIN Providers PRN                                                                                                  | MiHIN<br>Scranton Screening Practice<br>Scranton Screening Practice<br>IPN Screening Practice                                                                                                    | 15                                                            |                     |
|                  | Aug 22, 2021 Aug 24, 2021 Aug 25, 2021 Aug 30, 2021 Sep 1, 2021                                                                                                    | Printin     MiHIN     IPN     Providers     IPN     IPN                                                                    | MiHN<br>Scranton Screening Practice<br>Scranton Screening Practice<br>IPN Screening Practice<br>Scranton Screening Practice                                                                                                    | 15<br>3<br>4<br>15<br>2                                       |                     |
|                  | Aug 24, 2021<br>Aug 24, 2021<br>Aug 25, 2021<br>Aug 30, 2021<br>Sep 1, 2021                                                                                                    | Pintin     MiHiN     Providers     IPN     IPN     IPN     IPN     INN                                                     | MiHN<br>Scranton Screening Practice<br>Scranton Screening Practice<br>IPN Screening Practice<br>Scranton Screening Practice<br>Scranton Screening Practice                                                                                                    | 15<br>15<br>3<br>4<br>15<br>2<br>13                           |                     |
|                  | Aug 24, 2021<br>Aug 24, 2021<br>Aug 25, 2021<br>Aug 30, 2021<br>Sep 1, 2021<br>Sep 7, 2021                                                                                              | MiHN     MiHN     Providers     Pr     Providers     IPN     IPN     MiHN     MiHN                                         | MiHN<br>Scranton Screening Practice<br>Scranton Screening Practice<br>IPN Screening Practice<br>Scranton Screening Practice<br>Scranton Screening Practice<br>MiHN                                                                                                    | 15<br>15<br>3<br>4<br>15<br>2<br>13<br>15                     |                     |
|                  | Aug 24, 2021<br>Aug 24, 2021<br>Aug 25, 2021<br>Aug 30, 2021<br>Sep 1, 2021<br>Sep 7, 2021<br>Sep 15, 2021                                                                              | Millin     Millin     Millin     Providers     IPN     IPN     Millin     Millin     Millin                                | MiHN<br>Scranton Screening Practice<br>Scranton Screening Practice<br>IPN Screening Practice<br>Scranton Screening Practice<br>Scranton Screening Practice<br>MiHN<br>Scranton Screening Practice                                                                                                    | 15<br>3<br>4<br>15<br>2<br>13<br>15<br>4                      |                     |
|                  | <ul> <li>Aug 24, 2021</li> <li>Aug 25, 2021</li> <li>Aug 30, 2021</li> <li>Sep 1, 2021</li> <li>Sep 7, 2021</li> <li>Sep 5, 2021</li> <li>Oct 1, 2021</li> </ul>                        | Hinhin     Hinhin     Hinhin     IPN     Providers     IPN     IPN     MiHIN     MiHIN     MiHIN     JIPN     Sunnyside    | MiHN Scranton Screening Practice Scranton Screening Practice IPN Screening Practice Scranton Screening Practice Scranton Screening Practice MiHIN Scranton Screening Practice Scranton Screening Practice Scranton Screening Practice Smith Screening Practice                                                                                                    | 15<br>3<br>4<br>15<br>2<br>13<br>15<br>4<br>1                 |                     |
|                  | <ul> <li>Aug 24, 2021</li> <li>Aug 25, 2021</li> <li>Aug 30, 2021</li> <li>Sep 1, 2021</li> <li>Sep 7, 2021</li> <li>Sep 15, 2021</li> <li>Oct 1, 2021</li> <li>Oct 15, 2021</li> </ul> | MiHN     MiHN     Providers     Providers     IPN     IPN     IPN     IPN     MiHN     MiHN     MiHN     Sunnyside     IPN | MiHN Scranton Screening Practice Scranton Screening Practice IPN Screening Practice Scranton Screening Practice Scranton Screening Practice MiHIN Scranton Screening Practice Scranton Screening Practice Scranton Scranton Screen | 15<br>15<br>3<br>4<br>15<br>2<br>13<br>15<br>4<br>1<br>1<br>1 |                     |

The example report filters information based on various date and dimension **Controls**. The date range was set using the **From Date of Screening** and **To Date of Screening** boxes by either entering a date in **YYYY/MM/DD** format or clicking in the box to use the calendar tool.

**Note:** If there is no data to report the No data message will display. Reset either your dates, periodicity, dimensions, or measures and run the report again.

|        | σ                                    |                                                                  |          |  |
|--------|--------------------------------------|------------------------------------------------------------------|----------|--|
| V      | SDoH Screening Responses Drilldown   | Sheet 2                                                          |          |  |
| Filter | Controls                             |                                                                  |          |  |
|        | Screening Date (Start)               | Screening Date (End)                                             | Practice |  |
|        | 2021/11/30 00:00:00                  | 2021/11/30 23:59:59                                              | All      |  |
|        | Social Determinants of Health (SDoH) | Screening Responses by Date, Practice, and Screening Organizat   | lon      |  |
|        | Social Determinants of Health (SDoH) | Screening Responses by Date, Practice, and Screening Organizat   | 801      |  |
|        | Social Determinants of Health (SDet) | Screening Requires by Date, Practice, and Screening Organization |          |  |

SDOH Reporting Module User Guide

Page 7 of 10

7

Revision: v5 Effective Date: 10/11/2022

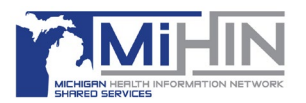

The **Practice** and **Screening Organization** box arrows are used for filtering the data. In the example report below, **All** is selected for both box arrows to prevent filters by Practice or Screening Organization. Users may select only the Practices or Screening Organizations that they want to display in the data to refine the results.

| Practice             | :      |
|----------------------|--------|
| All                  | $\sim$ |
| Search value         | ٩      |
| Select all           |        |
| ✓ Dwight Lefty       |        |
| July Dwight Schrute  |        |
| ✓ Lansing PO         |        |
| ✓ MiHIN              |        |
| ✓ Providers          |        |
| Unborn Green         |        |
| Unborn Yellow        |        |
| Show selected values |        |

| creening Organization       | : |
|-----------------------------|---|
| All                         | ~ |
| Search value                | ۹ |
| ✓ Select all                |   |
| ✓ MiHIN                     |   |
| Scranton Screening Practice |   |
| Show selected values        |   |

SDOH Reporting Module User Guide

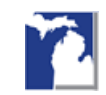

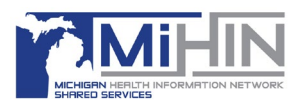

#### Exporting Reporting Data

To export data from the SDOH Screening Responses Drilldown, select the vertical ellipses and choose **Export to CSV** or **Export to Excel** based on your needs.

|                       | onses Drittdown | Sheet 2 |                      |          |                     |
|-----------------------|-----------------|---------|----------------------|----------|---------------------|
| ontrols               |                 |         |                      |          |                     |
| creening Date (Start) |                 |         | Screening Date (End) | Practice | Screening Organizat |
| 2021/08/01 00:00:0    | 00              |         | 2021/11/30 23:59:59  | All      | ✓ All               |
|                       |                 |         |                      |          |                     |

A pop-up will appear showing that the download has started, and the file will be visible in the bottom left corner of the screen. Select the file, and the exported CSV or Excel file will open.

|      | 0                                                                 |                                                                                                    |                                                                                                    |                                                           |                                                                                                    |                    |
|------|-------------------------------------------------------------------|----------------------------------------------------------------------------------------------------|----------------------------------------------------------------------------------------------------|-----------------------------------------------------------|----------------------------------------------------------------------------------------------------|--------------------|
| ₩.   | Siller Screening Berge                                            | areas billines Start 2                                                                                         |                                                                                                    | Download started                                          |                                                                                                    |                    |
|      | Cantrals                                                          |                                                                                                    |                                                                                                    |                                                           |                                                                                                    |                    |
|      | Scources Date (Nat) Scources                                      |                                                                                                    | Summer of Street Street |                                                           |                                                                                                    |                    |
|      | 3021-056-00-00-00-00-00-00-00-00-00-00-00-00-00                   |                                                                                                    | 200757                                                                                                    |                                                           |                                                                                                    |                    |
|      |                                                                   |                                                                                                    |                                                                                                    | $\checkmark$                                              |                                                                                                    |                    |
|      | Social Determinants of Health (2014) Screening Responses by Date, |                                                                                                    | georeen by Date,                                                                                                    | Rows loaded: 17<br>File size: 1.07KB                      |                                                                                                    |                    |
|      | Surnauring States                                                 | Partie                                                                                                    | File nan                                                                                                    | ne:Social_Determinants1639519432542.cs                    | N                                                                                                    |                    |
|      | 12 Aug 5, 2021                                                    | C) Londing MD                                                                                                  | Note not all d                                                                                                    | ete formets supported in QuickSight are supported i       | r Groet.                                                                                                    |                    |
|      |                                                                   | U Antike                                                                                                    |                                                                                                    |                                                           |                                                                                                    |                    |
|      | C Aug 25, 2621                                                    | 2                                                                                                    | a Cancel                                                                                                    |                                                           | Dane                                                                                                    |                    |
|      | C Aug 24, 2021                                                    | AT YOURS                                                                                                    | -                                                                                                    |                                                           |                                                                                                    |                    |
|      | C Aug 15, 290                                                     | 0.04                                                                                                    |                                                                                                    |                                                           |                                                                                                    |                    |
|      |                                                                   | E Presiden                                                                                                    | Scoutor Scouting Postics                                                                                                    |                                                           |                                                                                                    |                    |
|      | C Aug (Barn                                                       | 0 #4                                                                                                    | Ph Screening Practice                                                                                                    |                                                           |                                                                                                    |                    |
|      | C Se Caur                                                         | 0.04                                                                                                    | Scoutor Scouting Province                                                                                                    |                                                           |                                                                                                    |                    |
|      |                                                                   | C) HOURS                                                                                                    | Scoutton Scouting Practice                                                                                                    | 18                                                        |                                                                                                    |                    |
|      | O MALINEN                                                         | C works                                                                                                    | HINK                                                                                                    | 16                                                        |                                                                                                    |                    |
|      | 11, 2021                                                          | 0.0%                                                                                                    | Scottan Scotting Position                                                                                                    |                                                           |                                                                                                    |                    |
|      | A die Cases                                                       | [] Surryash                                                                                                    | Secondary Screening Practice                                                                                                    |                                                           |                                                                                                    |                    |
|      |                                                                   |                                                                                                    | South Sciencing Practice                                                                                                    |                                                           |                                                                                                    |                    |
| Soci | The data set of the                                               | 11 878                                                                                                    | Scouting Scouting Procifics                                                                                                    | Autors Carl Carlos - Naciona                              | a a la la farmitit childra - 📰                                                                                                    | Servery            |
|      | L Determinan_cuv                                                  |                                                                                                    |                                                                                                    | File Hores Intert Page Layout Formulas D                  | uta Rastina silea Help                                                                                                    |                    |
| 100  |                                                                   |                                                                                                    |                                                                                                    | Color - U - A                                             | N = = = ⊕- 12 Mag tot                                                                                                    | Search             |
| -    |                                                                   | 1 A                                                                                                    |                                                                                                    | Rear Divery - B 2 2 - E - A - A                           | - 333 32 May Nov                                                                                                    | 1 - \$ - 16 9 12 3 |
|      |                                                                   |                                                                                                    |                                                                                                    | Daksed & Nos                                              | is regimed                                                                                                    | G Nation           |
|      |                                                                   |                                                                                                    |                                                                                                    | 825 ·     >                                               |                                                                                                    |                    |
|      |                                                                   |                                                                                                    |                                                                                                    | A B                                                       | C 100 C 100 C 1 | D                  |
|      |                                                                   |                                                                                                    |                                                                                                    | 2 Schweinig Hole Pourte #                                 | Scranton Screening Practice                                                                                                    | tear tand          |
|      |                                                                   |                                                                                                    |                                                                                                    | 3 8/1/2021 0:00 Paraters<br>4 8/10/2021 0:00 Mintly       | Security Science and Provider<br>Milling                                                                                                    |                    |
|      |                                                                   |                                                                                                    |                                                                                                    | 5 0/24/2021 0:00 MINHV                                    | MIN                                                                                                    |                    |
|      |                                                                   |                                                                                                    |                                                                                                    | 1 0/25/2021.0000 PM<br>7 0/25/2021.0000 Providens         | Scharton Scheening Practice<br>Scharton Scheening Practice                                                                                                    |                    |
|      |                                                                   |                                                                                                    |                                                                                                    | 1 9/34/2001 0:00 PM                                       | PN Screening Practice                                                                                                    |                    |
|      |                                                                   |                                                                                                    |                                                                                                    | 10 9/1/2021 DOD MARK                                      | Security Sciences of Particip                                                                                                    |                    |
|      |                                                                   | State of the second second second second second second second second second second second second second second |                                                                                                    | 11 5/2/2021.0600 Mil-IN                                   | METIN                                                                                                    |                    |
|      |                                                                   |                                                                                                    |                                                                                                    | 13 10/1/2021 0:00 Summable                                | Schemon Scheming Practice<br>Schemon Scheming Practice                                                                                                    |                    |
|      |                                                                   |                                                                                                    | -                                                                                                    | 14 L0/1/2021.0000 Summyside                               | Smith Screening Fractice                                                                                                    |                    |
|      |                                                                   |                                                                                                    |                                                                                                    | 10 10/15/2021.0000 PM<br>10 11/10/2021.0000 De/gir schure | Scramon Screening Practice<br>Scramon Screening Practice                                                                                                    |                    |
|      |                                                                   |                                                                                                    |                                                                                                    | 17 11/20/2021 DOD Dodge Schoole                           | Accertain Sciencing Practice                                                                                                    |                    |
|      |                                                                   |                                                                                                    |                                                                                                    | 18 11/22/2021 0400 Dwight Schoole                         | Screening Procision                                                                                                    |                    |

SDOH Reporting Module User Guide

Revision: v5 Effective Date: 10/11/2022

Copyright Michigan Health Information Network Shared Services 2022 https://www.mihin.org/| http://mihin.org/requesthelp/ Page 9 of 10

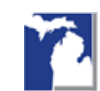

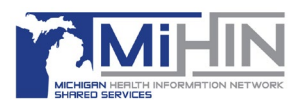

#### Log Out

To log out of the application, select your profile in the upper right corner, then choose **Logout**.

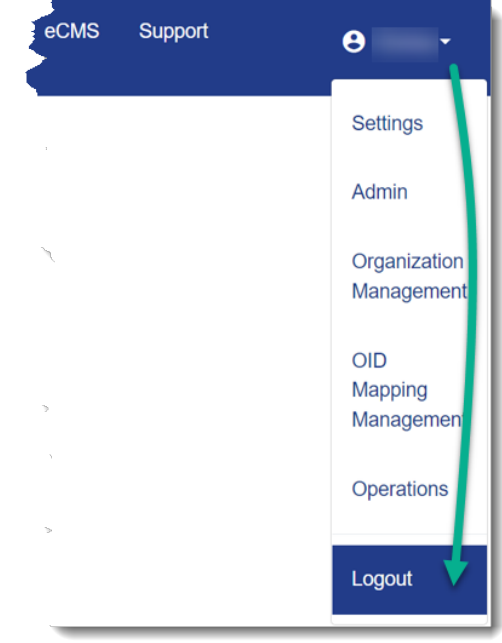

SDOH Reporting Module User Guide

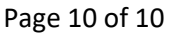

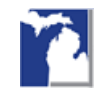